# Порядок работы на платформе «Мобильное Электронное Образование»

- 1) Заходим на платформу МЭО по адресу <u>https://edu.mob-edu.ru</u>
- Вводим логин и пароль, которые получили от классного руководителя и нажимаем кнопку «Войти»

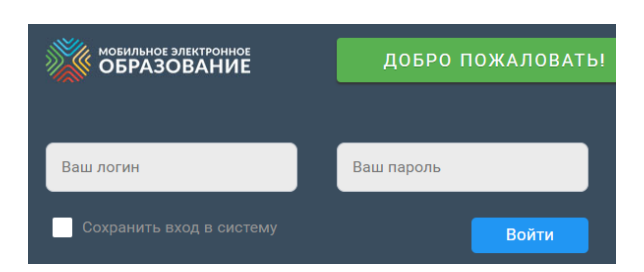

- 3) Заходим на <u>сайт МАОУ «Школа № 55»</u>
- 4) Переходим в раздел «Дистанционное обучение» по одной из двух ссылок

| С 30.03.2020 г. МАОУ "Школа № 55" переходит на реализацию<br>образовательных программ с применением электронного обучения и<br>дистанционных образовательных технологий<br>По всем возникающим вопросам обращайтесь на<br>ГОРЯЧИЕ ЛИНИИ<br>8-908-722-78-81                                                                                                    | Дистанционное<br>обучение |
|----------------------------------------------------------------------------------------------------|---------------------------|
| Голара Сведения об образовательной организации ФГОС СОО Воспитание и дополнительное образовательной организации Ум. Расписание   Подразделении Рерителли Безопасность Дистандноное обучения Констранции Констранции |                           |

5) Выбираем расписание на интересующий нас день

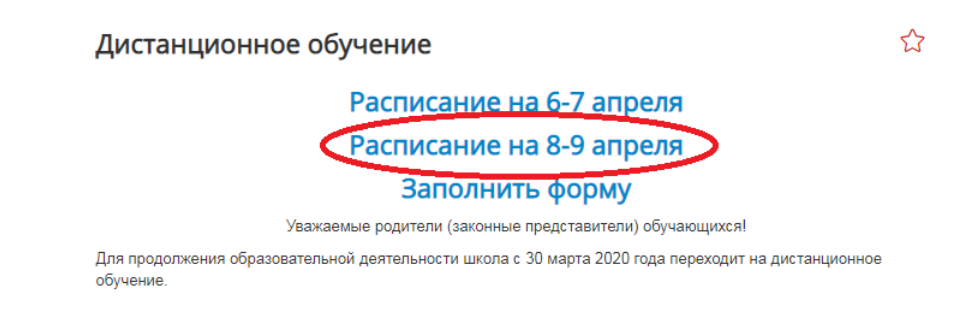

6) Выбираем свою параллель

#### Слева вверху

| Расп | исание    |           |                        |                                   |  |
|------|-----------|-----------|------------------------|-----------------------------------|--|
| 1 2  | 2 3 4 5 6 | 7 8 9 10- | 11 без элект средств и | нд.обучение 1-4 инд обучение 5-11 |  |
|      | A         | D         | U                      | U                                 |  |
| 1    | дата      | 06.042020 |                        |                                   |  |
| 2    | класс     | 5a        |                        |                                   |  |
| 3    |           | Начало    | день недели            | понедельник                       |  |
| 4    | № урока   | урока     | предмет                | тема урока                        |  |
|      |           |           |                        |                                   |  |
| -    |           |           |                        |                                   |  |

#### Или слева внизу

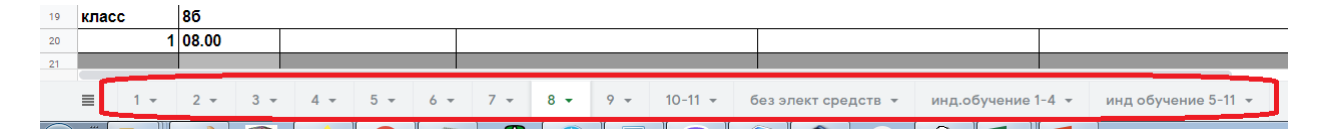

7) Находим нужный урок и переходим по ссылке

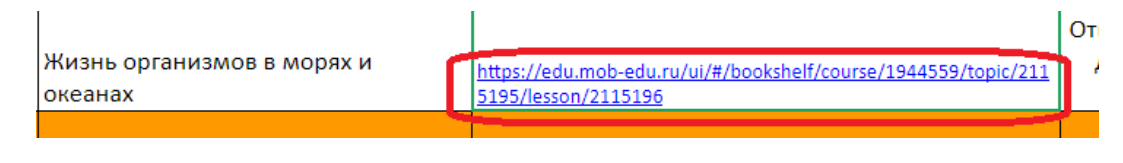

# ВАЖНО!!! Не приступаем к выполнению задания!

8) Запоминаем, а лучше записываем номер занятия, номер урока и этап урока (кружок, выделенный зелёным цветом).

| Личный кабинет Библиотека курсов Биология 5 класс Занятие 9. Жизнь в Мировом океане | 1<br>Занятие | 3<br>Этап <u>ур</u> ока         |
|-------------------------------------------------------------------------------------|--------------|---------------------------------|
| Интернет-урок 1. Жизнь в Мировом океане 💌 2<br>Урок                                 |              | © ● ▶ ℓ <mark>[]</mark> ] ● ● © |

9) Переходим к списку занятий

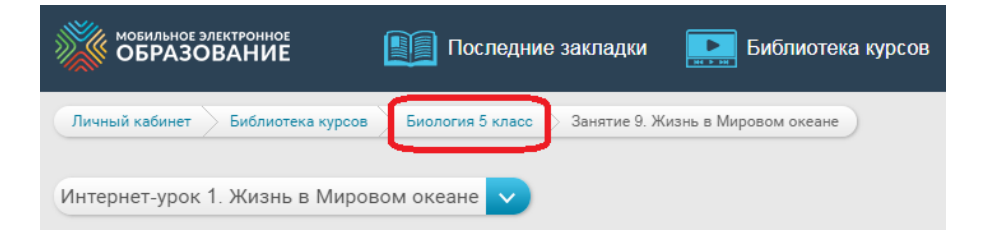

10) Выбираем занятие, которое запомнили на шаге 8

| Био  | логия 5 класс                                                    |
|------|------------------------------------------------------------------|
| Огла | вление                                                           |
| +    | Занятие 1. Что изучает биология                                  |
| +    | Занятие 2. Как работают биологи                                  |
| +    | Занятие 3. Система живой природы                                 |
| +    | Занятие 4. Клетка — единица строения и развития живых организмов |
| +    | Занятие 5. От клетки до организма                                |
| +    | Занятие 6. Размножение организмов                                |
| + -  | Занятие 7. Организм – открытая саморегулирующаяся система        |
| +    | Занятие 8. Среда обитания                                        |
| +    | Занятие 9. Жизнь в Мировом океане                                |
| + -  | Занятие 10. Сообщества и экосистемы                              |
| + -  | <u>Занятие 11. Распределение организмов по планете</u>           |
| +    | Занятие 12. Как появилась и развивалась жизнь на Земле           |
| +    | <u>Занятие 13. Человек — часть природы</u>                       |

11) Выбираем урок, который запомнили на шаге 8

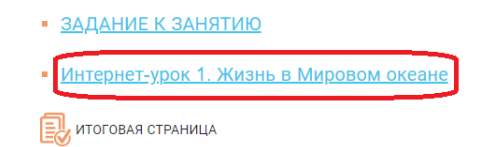

12) Убеждаемся, что находимся на нужном этапе. Если нет, то выбираем его

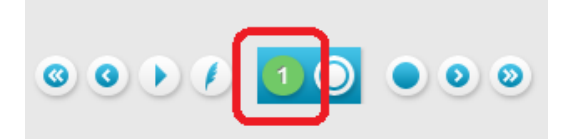

## 13) Приступаем к выполнению заданий

### Исследуем рисунок и классифицируем

Учёные считают, что первые живые существа появились в водах Мирового океана. Через сотни миллионов лет жизнь вышла на сушу, но до сих пор многообразие жизни в океане намного выше, чем на суше. В океанических водах находят себе приют самые разные организмы — от крошечных бактерий и простейших до огромных китов и гигантских кальмаров.

А каких обитателей океанов и морей знаете вы? Попробуйте перечислить как можно больше видов. Постарайтесь вспомнить не только рыб, но и представителей <u>других групп водных животных</u>.

Напишите свой ответ здесь

| Обитатели морей и океанов. Занятие 9. Интернет-урок 1                                                                                                    |   |
|----------------------------------------------------------------------------------------------------|---|
| Каких обитателей океанов и морей вы знаете? Попробуйте перечислить как можно больше видов. Постарайтесь вспомнить не только рыб,<br>но и представителей других групп водных животных. | ( |
|                                                                                                    |   |
|                                                                                                    |   |
|                                                                                                    |   |
|                                                                                                    |   |
| Введите ответ                                                                                                    |   |
| НАЧАТЬ ЗАЛИСЬ Прикрепить Сохранить Опубликовать                                                                                                    |   |